## From Molina Healthcare: How to check appeal status via Availity Payer Spaces

Molina has launched a new Claims Appeal status feature that allows Availity users to view and print final determination letters. It's as simple as searching for the claim via the Availity Appeal or Correct Eligible Claims Payer Spaces function. When the claim is located, you will see the status of the appeal displayed and can view and/or print the decision letter by clicking on the .pdf document file.

How to Access:

1. Availity Essentials Menu Bar > Payer Spaces >Molina Health > Choose Applications Tab >Choose Appeal or Correct Eligible Claims

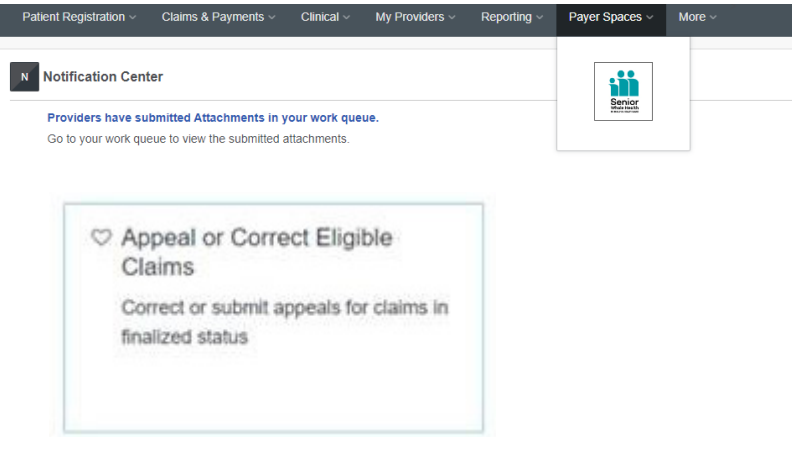

2. Search for the desired claim to appeal or correct by member name/DOB, member ID, claim number or status.

| HEALTHCAR                                                                                                    | Provid                             | der Self Serv    | vices                        |           |                                                |                      |            |                 |              |                               | FAQ                 | Jur<br>Trainin | 26 2021 6:23<br>Ig Contact |
|----------------------------------------------------------------------------------------------------|------------------------------------|------------------|------------------------------|-----------|------------------------------------------------|----------------------|------------|-----------------|--------------|-------------------------------|---------------------|----------------|----------------------------|
| aims Inquiry                                                                                                    |                                    |                  |                              |           |                                                |                      |            |                 |              |                               |                     |                |                            |
|                                                                                                    |                                    |                  |                              |           |                                                | Informatio           | n on Claim | s accepted into | the adjud    | ication system is             | s current as of Jun | 26 2021        | 12:55:34 AM                |
|                                                                                                    |                                    |                  |                              |           |                                                |                      |            |                 |              |                               |                     |                |                            |
| Billing Provider: PEDLATRI<br>Claim Type:- All<br>Additional Search Filters<br>inter optional otheria to narrow you<br>Received Date: Fron                                                | Search Search                      | rch Options: - C | V<br>laim Status<br>To:      | Claim Sta | itus: • Paid                                   | •<br>Date of Service | From:      |                 | Ø            | To:                           |                     | 1              |                            |
| Silling Provider: <sup>*</sup> PEDIATRI<br>Claim Type: • <u>All</u><br>Additional Search Filters<br>inter optional otheria to namow you<br><b>Received Date:</b> Froi                     | search<br>reearch<br>remiddlyyyy   | rch Options:- C  | v<br>laim Status<br>To:<br>m | Cleim Sta | itus: • Paid                                   | v<br>Date of Service | From:      | mm/dd/yyyy      | Ø            | To:                           | mmiddiyyyy          | m              |                            |
| Silling Provider: PEDIATRI<br>Claim Type:- All<br>Additional Search Filters<br>inter opticnal citeria to namor you<br>Received Date: From<br>Rendering Provider: All                      | Search mm/dd/yyyy                  | rch Options:- [  | v laim Status<br>To:m        | Claim Sta | ttus: • Paid                                   | v<br>Date of Service | From:      | mmiddiyyyy      | 00<br>Patier | To:<br>nt Control No:         | mmiddiyyyy          | Ø              |                            |
| Silling Provider: PEDIATRI<br>Claim Type:- All<br>Additional Search Filters<br>inter opticnal citera to namor you<br>Received Date: From<br>Rendering Provider: All<br>Coverage Type: All | v Sear<br>resarch<br>t: mm/dd/yyyy | rch Options: - C | To: m                        | Cleim Sta | itus: • <u>Paid</u><br>Gender:<br>iims Status: | v<br>Date of Service | From:      | mmiddiyyyy      | m<br>Patier  | To:<br>It Control No:<br>NPI: | mm(ddiyyyy          | 10             |                            |

## 3. Click on the Claim ID

| Your search inform | nation found X claim(s). If yo | u are looking | for a particular     | claim or group                   | of claims, nar   | row your search by | using the Additional Search Fil | ters.                 |               |                  |
|--------------------|--------------------------------|---------------|----------------------|----------------------------------|------------------|--------------------|---------------------------------|-----------------------|---------------|------------------|
| Claims Fou         | und                            |               |                      |                                  |                  |                    |                                 |                       |               |                  |
| Click on an under  | lined column header to sort    | or hover over | a 🕜 for help         | with that colum                  |                  |                    |                                 |                       |               |                  |
| Claim ID 🕜         | Member Name 🕜                  | Billed<br>Amt | Service Date<br>From | <u>Service Date</u><br><u>To</u> | Received<br>Date | Submission<br>Type | Status                          | <u>Status</u><br>Date | Claim<br>Type | Attachments      |
|                    |                                |               |                      |                                  |                  | Select v           | Select •                        |                       | Select 💌      |                  |
|                    | Doe, Joe                       | \$116.00      | 1/10/2022            | 1/10/2022                        | 2/10/2022        | Original           | Denied                          |                       | PROFESSIONAL  |                  |
|                    | Page 1 of 1 P                  | 10            | per page             |                                  |                  |                    |                                 |                       |               | Showing 1-1 of 1 |
| Print              |                                |               |                      |                                  |                  |                    |                                 |                       |               |                  |

Disclaimer - All represented data is fictitious and not based on actual providers or members information.

4. Now you can see the Appeal Status and view or print the letter

|                           | Is                         |                                           |                                             |                                       |                     |                                 |                                    |                   |            |             |                          |                      |                |               |       |
|---------------------------|----------------------------|-------------------------------------------|---------------------------------------------|---------------------------------------|---------------------|---------------------------------|------------------------------------|-------------------|------------|-------------|--------------------------|----------------------|----------------|---------------|-------|
| eneral Informatio         | n                          |                                           |                                             |                                       |                     |                                 |                                    |                   |            |             |                          | <b>_</b>             |                |               |       |
| Me                        | mber Name: DC              | BOL, JOE                                  |                                             |                                       |                     | Clai                            | m Number: 22                       | 0                 | Appeal     | Status: Uph | eld                      |                      |                |               |       |
| c                         | laim Source: ED            | 0                                         |                                             |                                       |                     | Claim Statu                     | s Effective: 1/1                   | 0/2022            |            | Case Id: PR | / - 780902               |                      |                |               |       |
| Claim He                  | ader Status: De            | nied                                      |                                             |                                       |                     | Billed                          | Amount(\$): 11                     | 5.00              |            | Leaser:     |                          |                      |                |               |       |
| Nendering Pro             | wider Name: Mi             | DICAL CENTER                              |                                             |                                       |                     | Che                             | sk Number: EF                      |                   |            |             |                          |                      |                |               |       |
| Rendering P               | Provider NPI: 111          | 111111                                    |                                             |                                       |                     | Service                         | Date From: 1/1                     | 0/2022            |            |             |                          |                      |                |               |       |
| Cher                      | k Paid Date: 02            | 04/2022                                   |                                             |                                       | 5                   | Patient Contr                   | ol Number:                         |                   |            |             |                          |                      |                |               |       |
| laim Line Items           | rice Date To: 1/1          | 0/2022                                    |                                             |                                       |                     | Amo                             | ant Paid(\$): 0.0                  | 10                |            |             |                          |                      |                |               |       |
| Claim Service<br>Line Dat | From Service Da            | te To Rev Cod                             | e Service Code                              | Modifiers                             | Units               | Billed Amt                      | Deductible                         | Co-Ins            | Paid Amt   | Со-Рау      | Line Status<br>Effective | Status               | Adj Grp<br>Cd  | Adj Rsn<br>Cd | Rec   |
| 1 01/10/                  | 2022 01/10                 | 2022 0510                                 | 99211                                       |                                       | 1                   | 116.00                          | 0.00                               | 0.00              | 0.00       | 0.00        | 1/10/2022                | Denied               | co             | 95            | NI    |
|                           | Showing 1-                 | 1 of 1                                    | o 🗸 per pa                                  | oe.                                   |                     |                                 |                                    |                   |            |             |                          | н                    | + Page 1       | of 1          |       |
|                           |                            |                                           |                                             | -                                     |                     |                                 |                                    |                   | nv.        |             |                          |                      |                |               |       |
| DI CER CODE               | DESCRIPTION                | COM.                                      |                                             | DES                                   | SCRUPTIN            | UN OF HIPO                      | ADOUSTMEN                          | I & REMA          | Rh.        |             |                          |                      |                |               |       |
| 0                         | Contractor                 | Objection                                 |                                             |                                       |                     |                                 |                                    |                   |            |             |                          |                      |                |               |       |
|                           |                            |                                           |                                             |                                       |                     |                                 |                                    |                   |            |             |                          |                      |                |               |       |
| ADJ RSN CODE              | DESCRIPTI                  | ON                                        |                                             |                                       |                     |                                 |                                    |                   |            |             |                          |                      |                |               |       |
| 26                        | Non-coveres<br>the 835 Hea | i charge(s). At lea<br>Ithcare Policy Ide | ast one Remark Code<br>nofication Segment ( | must be provided<br>loop 2110 Service | f (may be<br>Paymen | e comprised o<br>it Information | f either the NC<br>REF), if preser | PDP Reject<br>vt. | Reason Cod | e, or Remit | tance Advice Ren         | hark Code that is no | t an ALERT.) t | Jsage: Ref    | er to |
| IMK CODE                  | DESCRIPTI                  | ON                                        |                                             |                                       |                     |                                 |                                    |                   |            |             |                          |                      |                |               |       |
|                           |                            | due to the nation!                        | fa ana                                      |                                       |                     |                                 |                                    |                   |            |             |                          |                      |                |               |       |

5. Click on the .pdf Letter icon to view the Decision letter

| Attention To: MEDICAL                                                                                                    | CENTER                                                                                                    |
|----------------------------------------------------------------------------------------------------|----------------------------------------------------------------------------------------------------|
| Attention To: MEDICAL<br>Fax Number: (513) 555 -                                                                                                    | CENTER                                                                                                    |
| Fax Number: (513) 555 -                                                                                                    |                                                                                                    |
|                                                                                                    | 1111                                                                                                    |
|                                                                                                    |                                                                                                    |
| Dear Provider:                                                                                                    |                                                                                                    |
| The Provider Appeals & (                                                                                                    | Grievances Team has received the submission referenced below:                                                                                                    |
| Provider Name:                                                                                                    | MEDICAL CENTER                                                                                                    |
| Rendering Provider:                                                                                                    | MEDICAL CENTER                                                                                                    |
| Member Name:                                                                                                    | DOE, JOE                                                                                                    |
| Member ID:                                                                                                    | 1234567890                                                                                                    |
| Member DOB:                                                                                                    | 02/29/1983                                                                                                    |
| Date of Service:                                                                                                    | 1/10/2022                                                                                                    |
| Claim Number:                                                                                                    | 220                                                                                                    |
| Case ID:                                                                                                    | PRV - 760902                                                                                                    |
| insurance information is                                                                                                    | as follows:                                                                                                    |
|                                                                                                    |                                                                                                    |
| Information Verified on                                                                                                    | 8/2/2022 :                                                                                                    |
| Information Verified on<br>Member Active Under Po                                                                                                    | 8/2/2022 :<br>alicy with12/1/2020 from 12/31/2022                                                                                                    |
| Information Verified on<br>Member Active Under Po<br>Primary Insurance Carrie                                                                                                    | 8/2/2022 :<br>olicy with 12/1/2020 from 12/31/2022<br>#: MOLINA                                                                                                    |
| Information Verified on<br>Member Active Under Pe<br>Primary Insurance Carrie<br>Phone Number: (513) 55                                                                                                    | 8/2/2022 :<br>blicy with 1/1/2020 from 12/31/2022<br>: MOLINA<br>6 - 2222                                                                                                    |
| Information Verified on<br>Member Active Under Pe<br>Primary Insurance Carrie<br>Phone Number: (513) 55<br>Policy ID: PPA70232323                                                                                                    | 8/2/2022 :<br>blicy with 12/1/2020 from 12/31/2022<br>r: MOLINA<br>6 - 2222                                                                                                    |
| Information Verified on<br>Member Active Under Pr<br>Primary Insurance Carrie<br>Phone Number: (513) 55<br>Policy ID: PPA70232323<br>Group ID: 0000302<br>Subscriber Name: DOC                                                                                                    | 8/2/2022<br>biley with 12/1/2020 from 12/31/2022<br># MOLINA<br>/6 - 2222                                                                                                    |
| Information Verified on<br>Member Active Under Pr<br>Primary Insurance Carrie<br>Phone Number: (513) 55<br>Policy ID: PPA70232323<br>Group ID: 0000302<br>Subscriber Name: DOE,<br>Please submit a correcte                                                                                                    | 8/2/2022 :<br>biley with 12/1/2020 from 12/31/2022<br>:: MOLINA<br>5 - 2222<br>JOE<br>d claim with the onimary EOB using the billing guidelines found here:                                                                                                    |
| Information Verified on<br>Member Active Under Pr<br>Primary Insurance Carrie<br>Phone Number: (513) 55<br>Policy ID: PPA70232323<br>Group ID: 0000302<br>Subscriber Name: DOE,<br>Please submit a correcte<br>http://www.molinahealt                                                                                                    | 8/2/2022 :<br>biley with 12/1/2020 from 12/31/2022<br>:: MOLINA<br>5 - 2222<br>JOE<br>d claim with the primary EOB using the billing guidelines found here:<br>hcare.com/providers/oh/medicaid/forms/Pages/fuf.aspx                                                                                                    |
| Information Verified on<br>Member Active Under Pr<br>Primary Insurance Carrie<br>Phone Number: (613) 65<br>Policy ID: PPA7023223<br>Souscriber Name: DOE,<br>Please submit a correcte<br>http://www.molinahealt                                                                                                    | 8/2/2022 :<br>Billoy with 1/1/2020 from 12/31/2022<br>: FMOLINA<br>6 - 2222<br>JOE<br>d claim with the primary EOB using the billing guidelines found here:<br>hcare.com/providers/oh/medicaid/forms/Pages/fuf.aspx<br>This is the final decision for this dispute.                                                                                                    |
| Information Verified on<br>Member Active Under Pr<br>Primary Insurance Carrie<br>Phone Number: (513) 65<br>Policy ID: PPA7022222<br>Subscriber Name: DOE,<br>Please submit a correcte<br>http://www.molinahealt                                                                                                    | 8/2/2022 :<br>8/2/2022 :<br>9/0F with 1/1/2020 from 12/31/2022 :<br>: MOLINA<br>/6 - 2222<br>JOE<br>d claim with the primary EOB using the billing guidelines found here:<br>hcare.com/providers/oh/medicaid/forms/Pages/fuf.aspx<br>This is the final decision for this dispute.<br>der Services at (855) 322-4079. A representative is available to assist you fror                                                                   |
| Information Verified on<br>Member Active Under Pr<br>Primary Insurance Carrie<br>Phone Number: (513) 55<br>Diolis (DI: PFA-07023233<br>Group ID: 0000302<br>Subscriber Name: DOE,<br>Please submit a correcte<br>http://www.molinahealt<br>For questions, call Provi<br>8 a.m. to 6 p.m. for MyC                                                                | 8/2/2022 :<br>Biley with 12/1/2020 from 12/31/2022<br>:**MOLINA<br>5 - 2222<br>JOE<br>d claim with the primary EOB using the billing guidelines found here:<br>hcare.com/providers/oh/medicaid/forms/Pages/fuf.aspx<br>This is the final decision for this dispute.<br>der Services at (855) 322-4079. A representative is available to assist you fror<br>are Ohio, and from 8 a.m. to 5 p.m. Monday through Friday for Medicaid and a |
| Information Verified on<br>Member Active Under Pr<br>Primary Insurance Carrier<br>Phone Number: [613] 55<br>Policy ID: PPA70232233<br>Group ID: 0000302<br>Subscriber Name: DOE,<br>Please submit a correcte<br>http://www.molinahealt<br>for questions, call Provi<br>Sa .m. to 6 .p.m. for MyC<br>other product lines.                                        | 8/2/2022 :<br>Biley with 12/1/2020 from 12/31/2022<br>FMOLINA<br>5 - 2222<br>JOE<br>d claim with the primary EOB using the billing guidelines found here:<br>hcare.com/providers/oh/medicaid/forms/Pages/fuf.aspx<br>This is the final decision for this dispute.<br>der Services at (BSS) 322-4079. A representative is available to assist you fror<br>are Ohio, and from 8 a.m. to 5 p.m. Monday through Friday for Medicaid and a   |
| Information Verified on<br>Member Active Under Pr<br>Primary Insurance Carrie<br>Phone Number: (513) 65<br>Dilej (D: PPA70232323<br>Group ID: 000302<br>Subscriber Name: DOE,<br>Please submit a correcte<br>http://www.molinahealt<br>http://www.molinahealt<br>For questions, call Provid<br>8 a.m. to 6 p.m. for MyC<br>ather product lines.<br>Sincerely,   | 8/2/2022 :<br>Biley with 12/12020 from 12/31/2022<br>F: MOLINA<br>6 - 2222<br>JOE<br>d claim with the primary EOB using the billing guidelines found here:<br>hcare.com/providers/oh/medicald/forms/Pages/tuf.aspx<br>This is the final decision for this dispute.<br>der Services at (855) 322-4079. A representative is available to assist you from<br>are Ohio, and from 8 a.m. to 5 p.m. Monday through Friday for Medicaid and a  |
| Information Verified on<br>Member Active Under Pr<br>Primary Insurance Carrie<br>Phone Number: (513) 55<br>Ohiory 10: PPA7023223<br>Group ID: 0000302<br>Subscriber Name: DOE,<br>Please submit a correcte<br>http://www.molinahealt<br>For questions, call Provid<br>8 a.m. to 6 p.m. for MyC<br>other product lines.<br>Sincerely,<br>Provider Anneals 2nd Gr | 8/2/2022 :<br>Biley with 12/1/2020 from 12/31/2022<br>:*/WOLINA<br>I6 - 2222<br>JOE<br>d claim with the primary EOB using the billing guidelines found here:<br>hcare.com/providers/oh/medicald/forms/Pages/fuf.aspx<br>This is the final decision for this dispute.<br>der Services at (855) 322-4079. A representative is available to assist you fro<br>are Ohio, and from 8 a.m. to 5 p.m. Monday through Friday for Medicald and a |

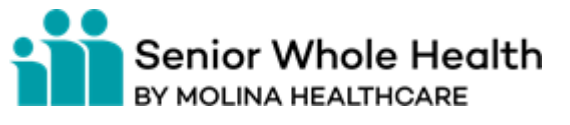